# <section-header>

# **EN QUELQUES CLICS !**

www.mon-espace.izly.fr

- I. Activez votre compte
- 2. Rechargez votre compte
- 3. Obtenez un remboursement

# I. Activez votre compte

Connectez-vous sur votre BOITE MAIL UNIVERSITAIRE, prenez connaissance du MAIL ADRESSÉ PAR IZLY. Suivez les consignes.

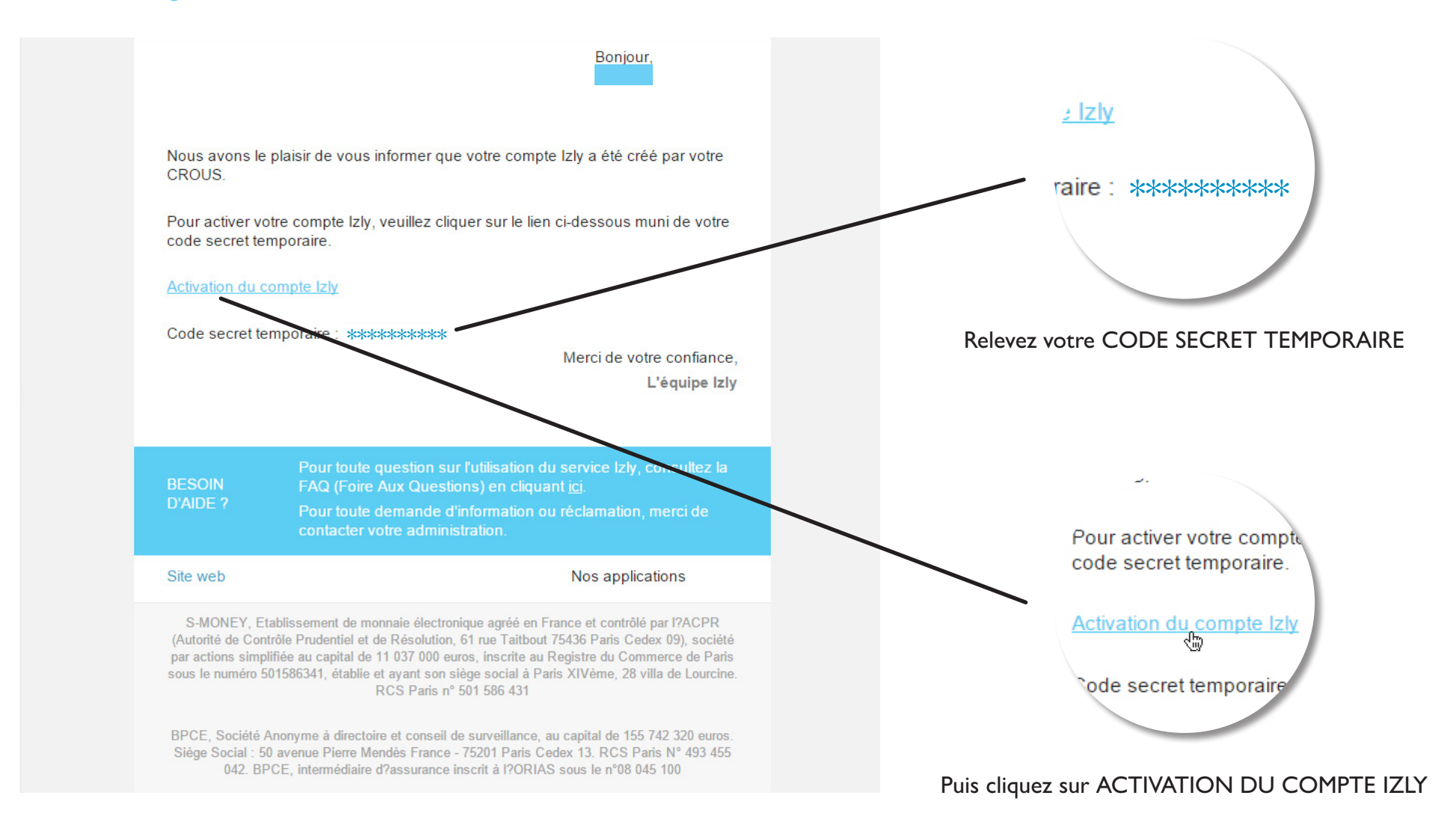

# **ACTIVEZ** votre espace personnel lzly

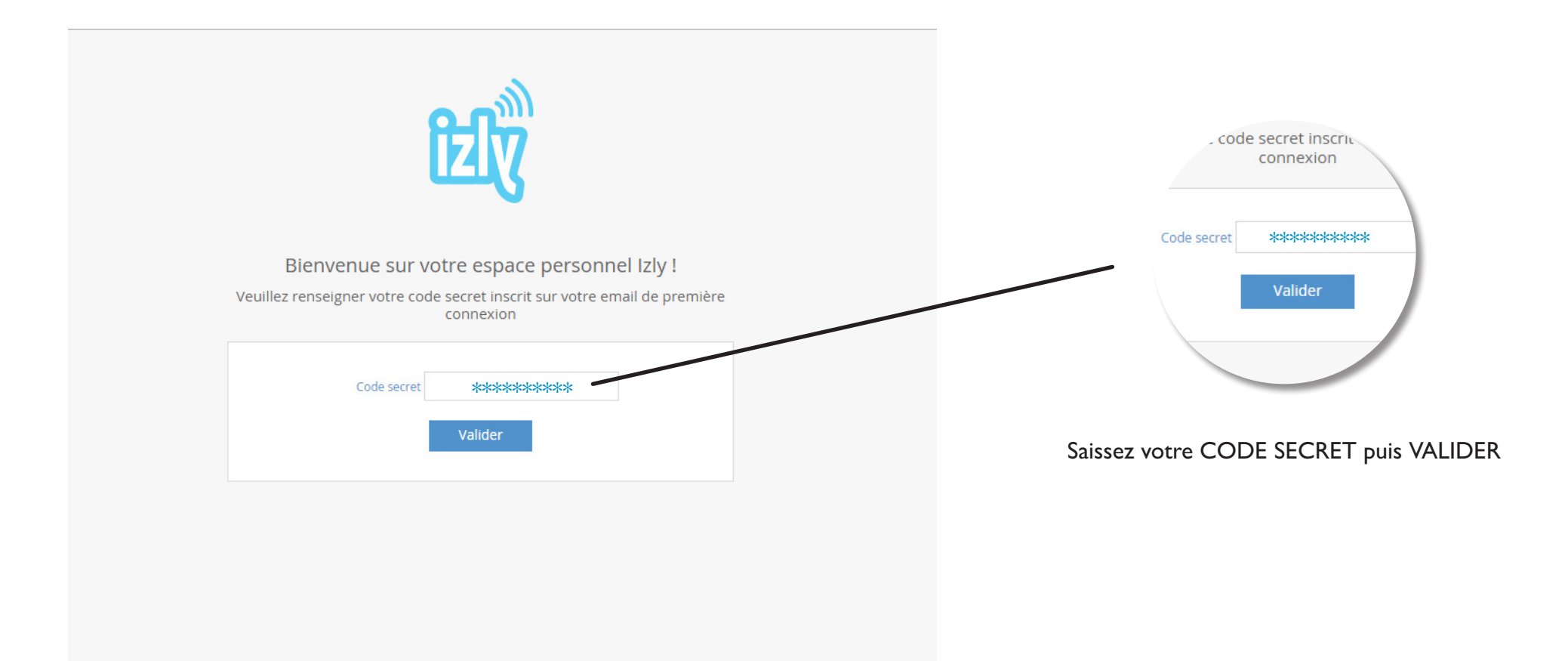

### Finalisez votre inscription en complétant vos INFORMATIONS PERSONNELLES

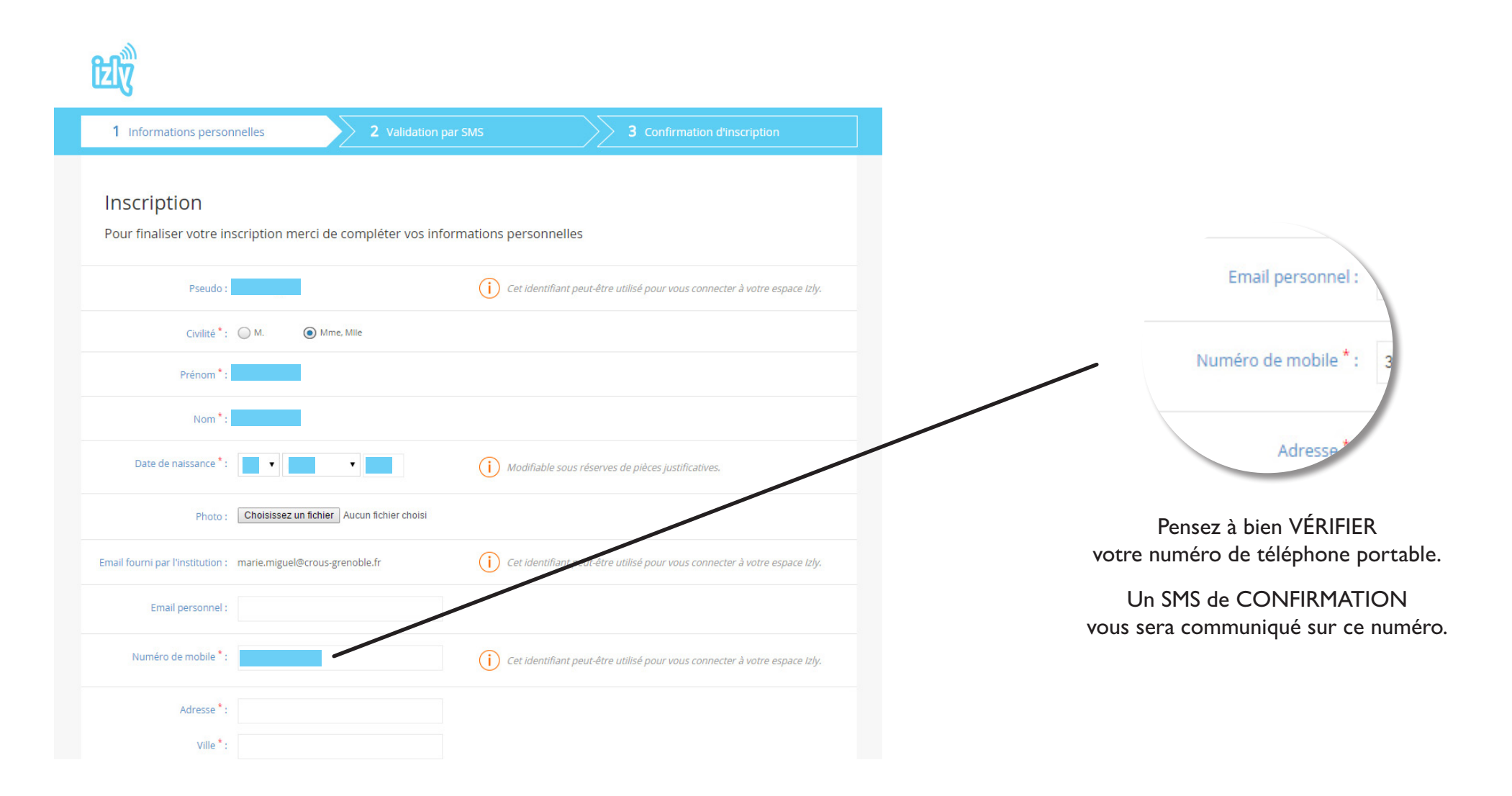

# Complétez vos INFORMATIONS PERSONNELLES

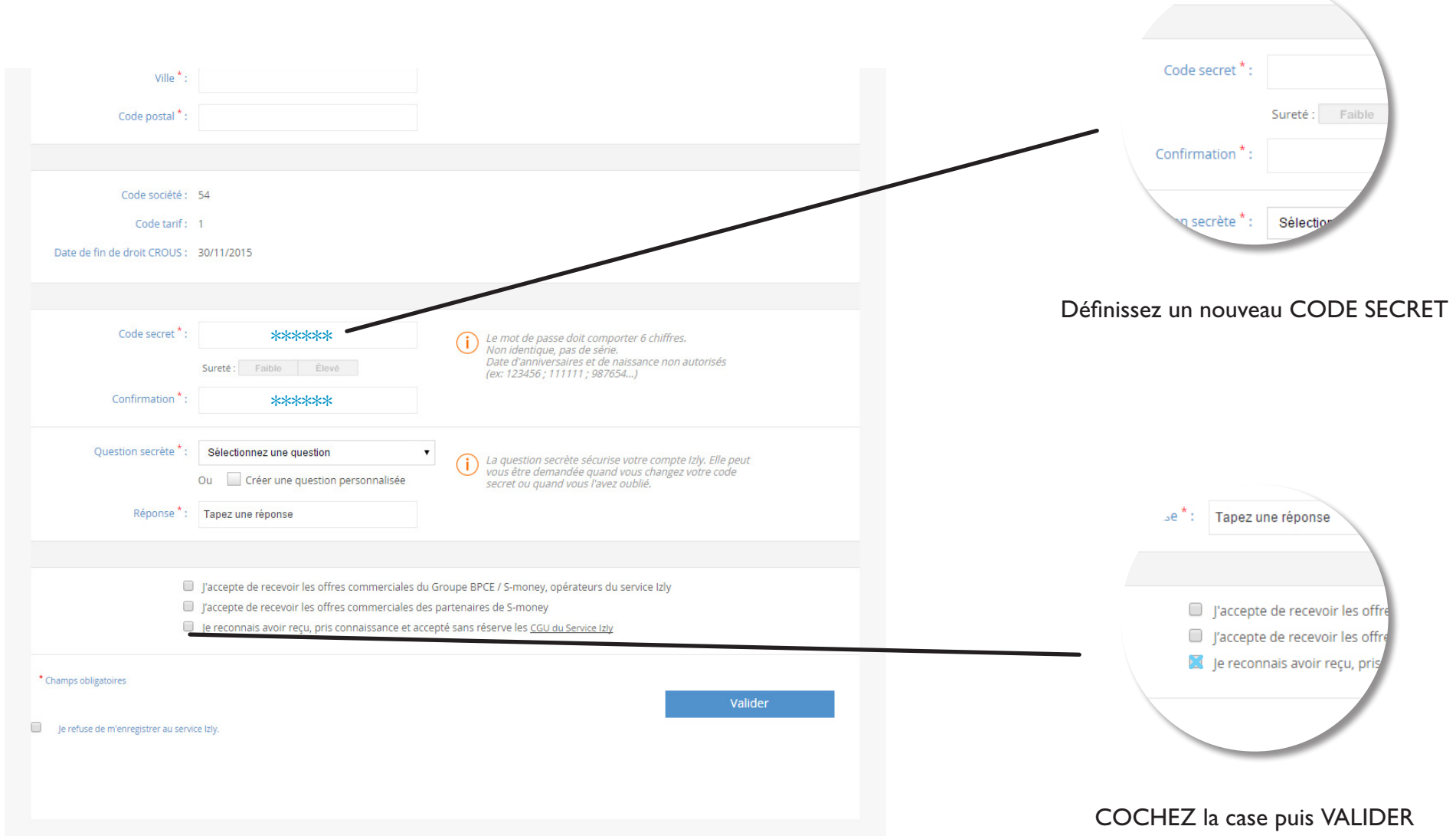

# VALIDEZ votre code secret par SMS

| ۲                                                                                                    |                                                                                                    |                              |        |                                                                                                    |
|----------------------------------------------------------------------------------------------------|----------------------------------------------------------------------------------------------------|------------------------------|--------|----------------------------------------------------------------------------------------------------|
| 1 Informations personnelles                                                                                                    | 2 Validation par SMS                                                                                                    | 3 Confirmation d'inscription |        | JJCL-VUL                                                                                                |
| Validation par SMS<br>Munissez-vous de votre mobile<br>Vous allez recevoir un message sur votre té<br>Reportez-le ci-dessous pour confirmer votre<br>Code de sécurité *: ******* () | léphone contenant un code de sécurité.<br>e inscription.<br>Si vous n'avez pas reçu de message sur votre mobile,<br>vous pouvez effectuer une nouvelle requête en <u>cliquan</u><br>yer par mail : <u>Envoyer</u> | it ici.                      |        | Vous allez recevoir un n<br>Reportez-le ci-dessous p<br>Code de sécurité * :<br>'e n'ai pas reçu de cor |
|                                                                                                    |                                                                                                    | Valider                      |        | SAISISSEZ le CODE DE SECURITE<br>reçu par sms                                                           |
| Qui sommes-nous ? Contact CGU Sécurité F.                                                                                                    | AQ Mentions légales                                                                                                    | CNOUS GROUPE                 | Smoney |                                                                                                    |

**CONFIRMEZ** l'inscription

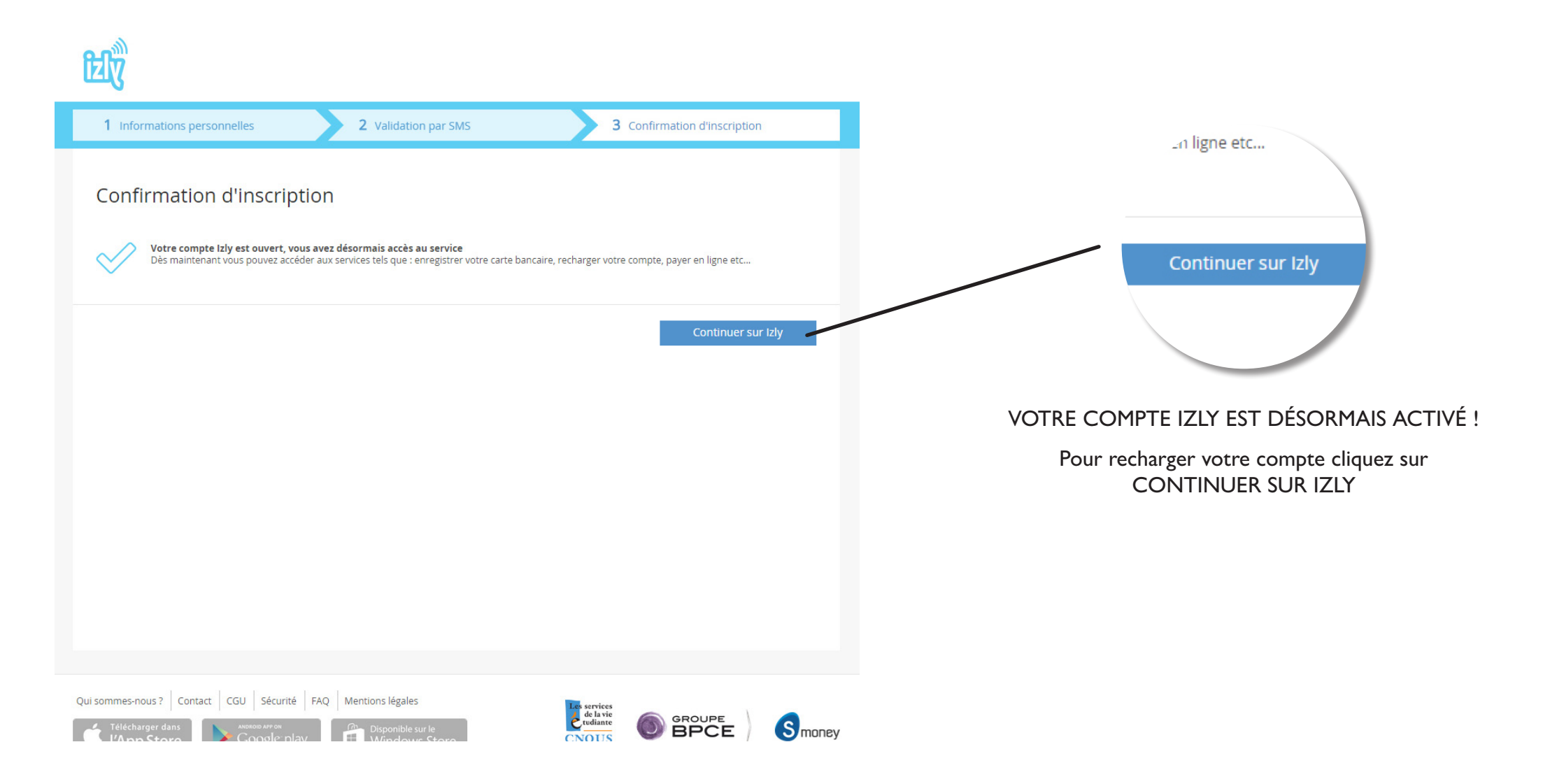

# 2. Rechargez votre compte

# Allez à l'accueil Cliquez sur RECHARGEMENT DE MON COMPTE

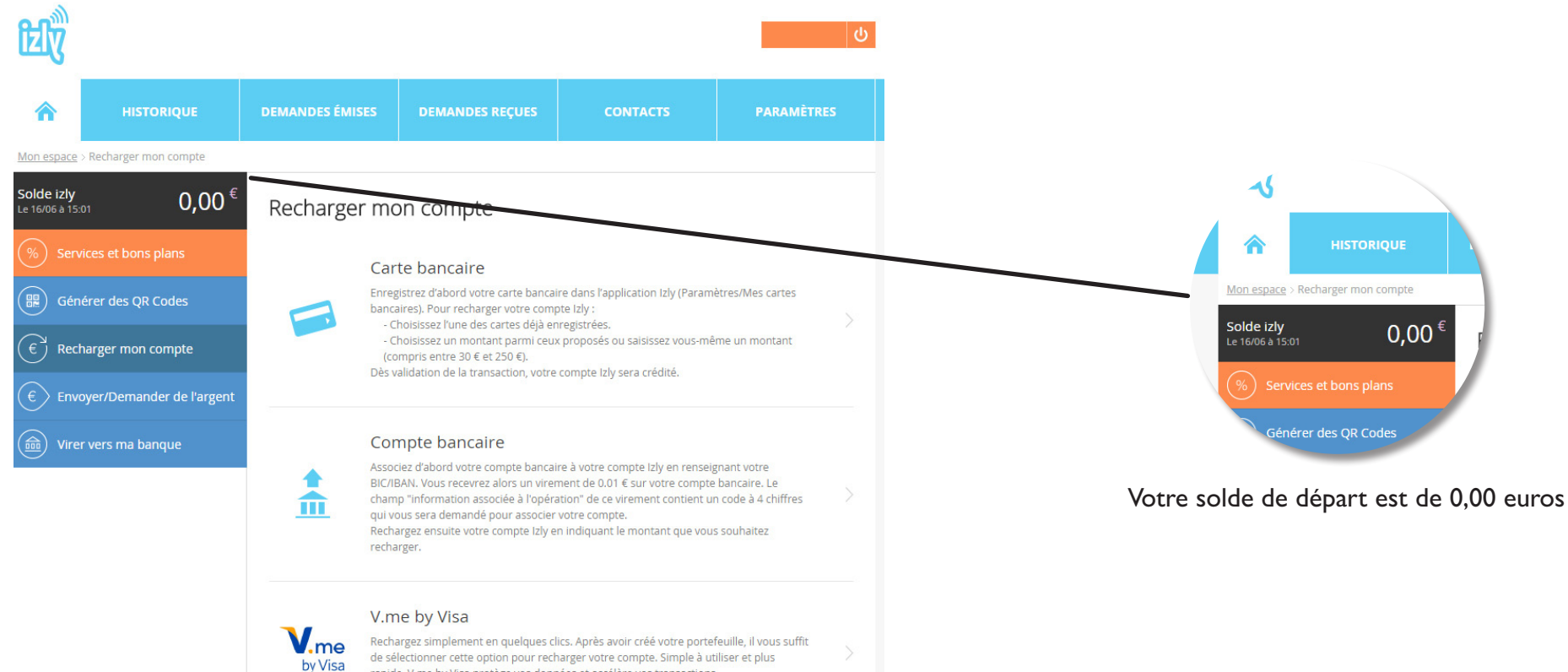

rapide, V.me by Visa protège vos données et accélère vos transactions. Sélectionnez une de vos cartes bancaires enregistrées, validez et c'est payé l

# ENREGISTREZ votre carte bancaire

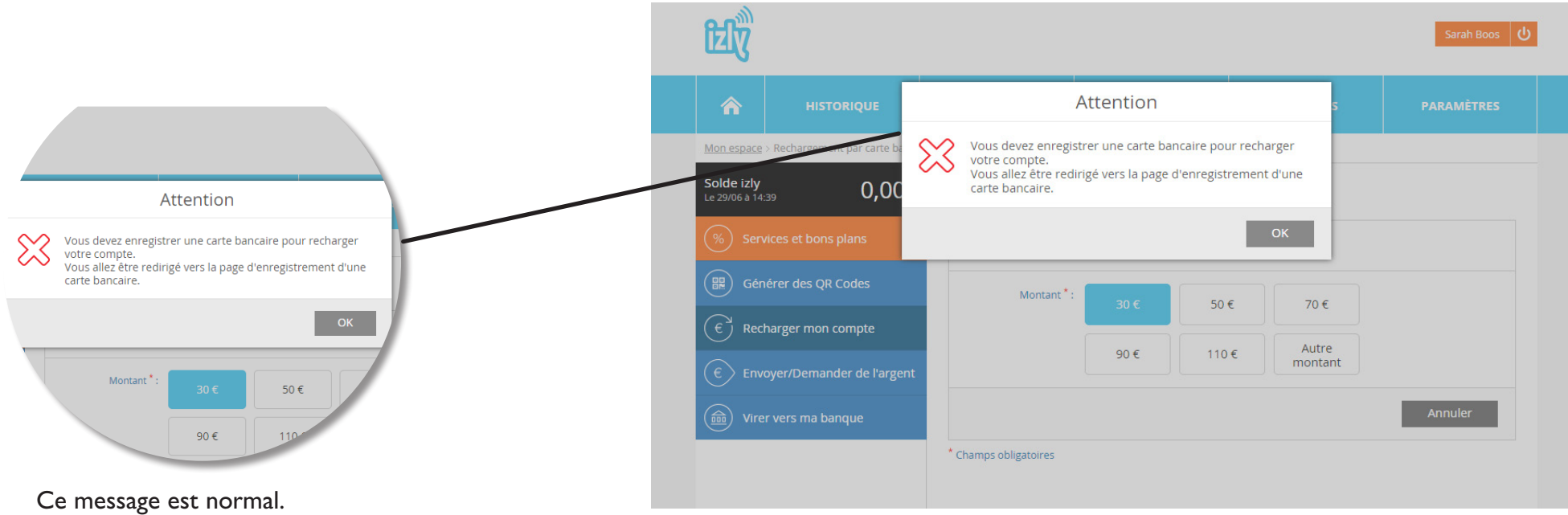

Pour plus de sécurité et rapidité, ENREGISTREZ VOTRE CARTE. Votre rechargement par mobile en sera facilité

# **ENREGISTREZ** votre carte bancaire

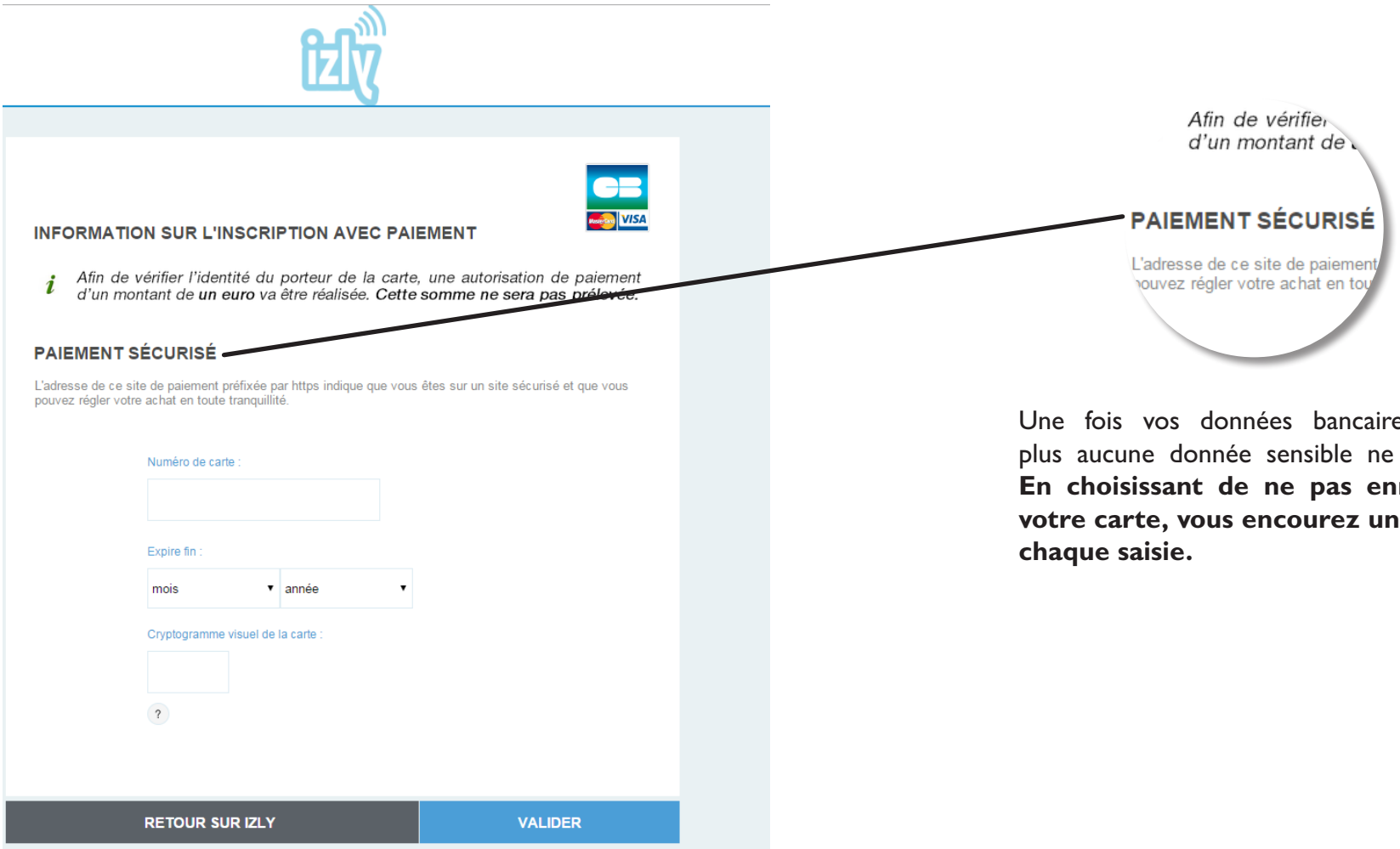

Une fois vos données bancaires saisies, plus aucune donnée sensible ne circulera. En choisissant de ne pas enregistrer votre carte, vous encourez un risque à

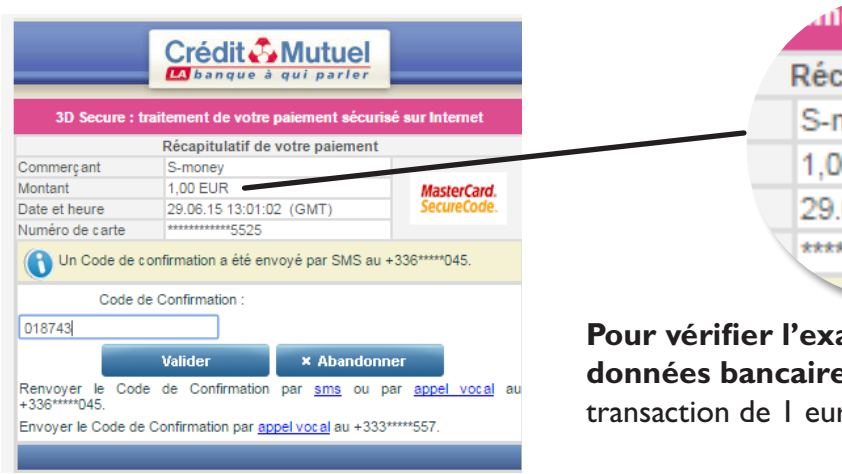

| ment de vo.      |                   |  |  |  |  |  |  |
|------------------|-------------------|--|--|--|--|--|--|
| Récapitulatif de |                   |  |  |  |  |  |  |
|                  | S-money           |  |  |  |  |  |  |
|                  | 1,00 EUR          |  |  |  |  |  |  |
|                  | 29.06.15 13:01:02 |  |  |  |  |  |  |
|                  | *****5525         |  |  |  |  |  |  |
|                  |                   |  |  |  |  |  |  |

Pour vérifier l'exactitude des données bancaires, une première transaction de l euro est effectuée

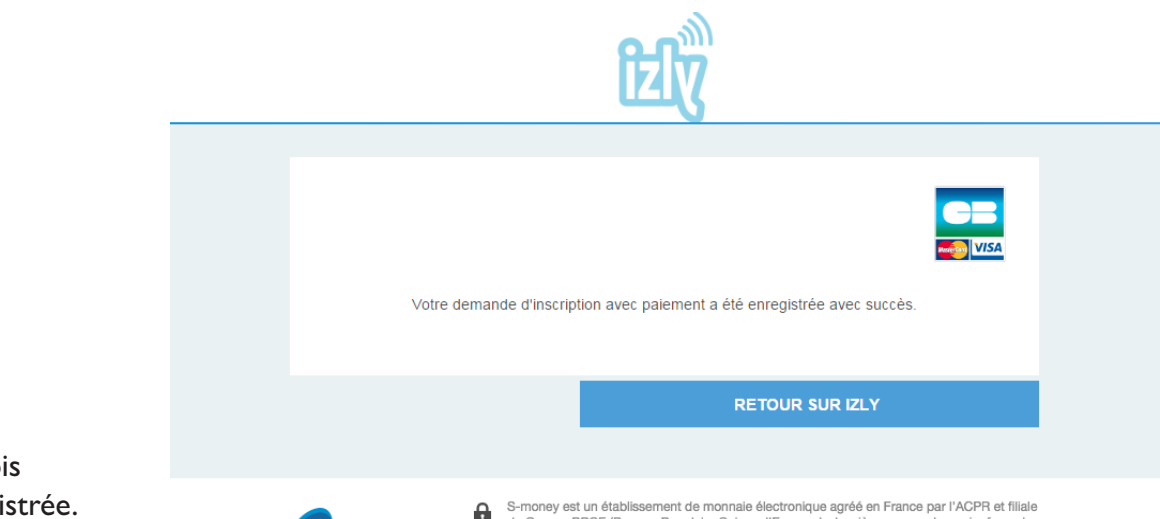

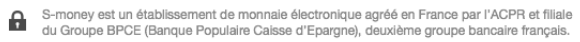

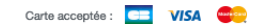

Cette page apparaît une fois votre carte bancaire enregistrée.

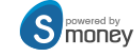

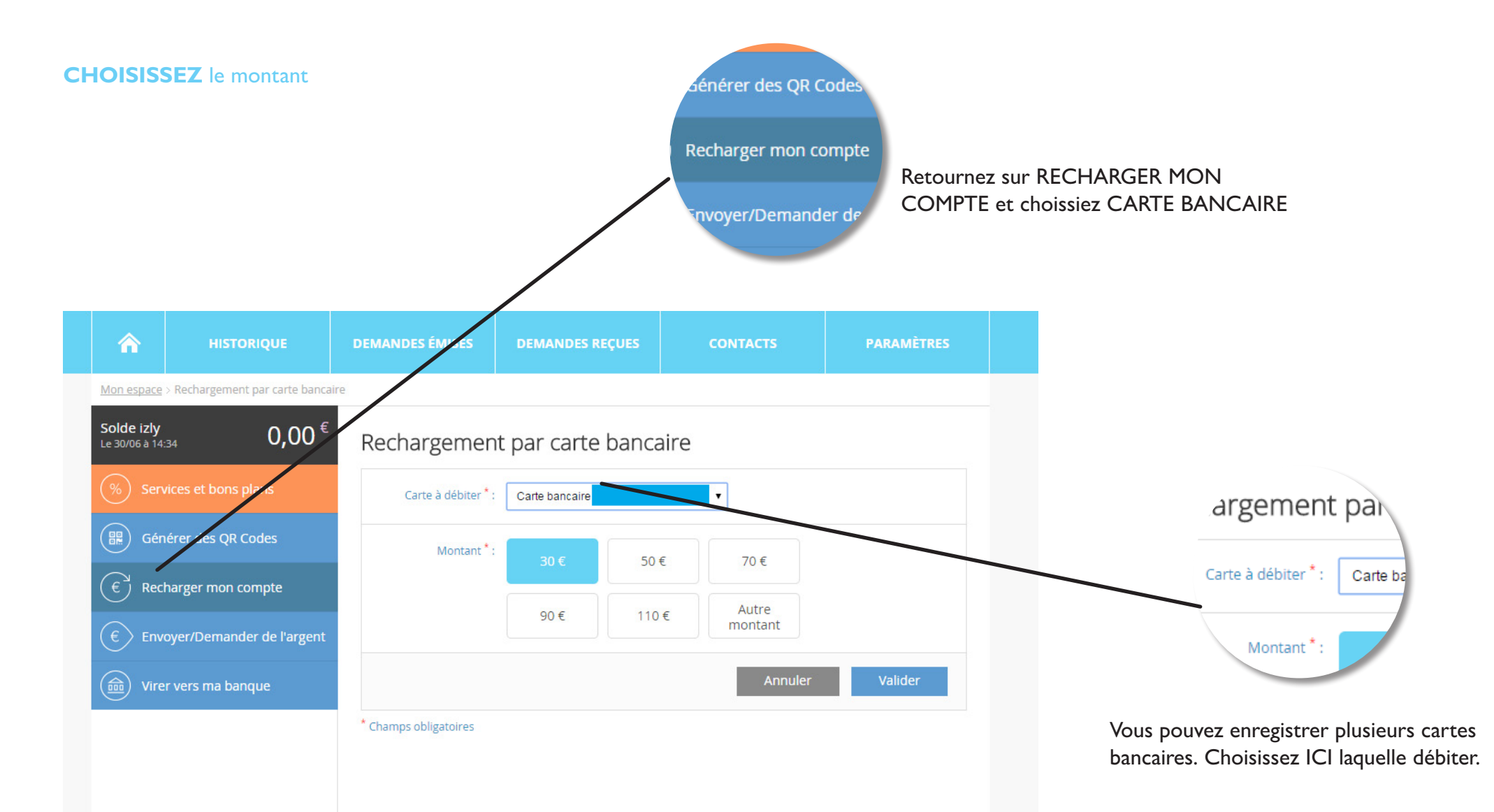

# **CONFIRMER** le montant

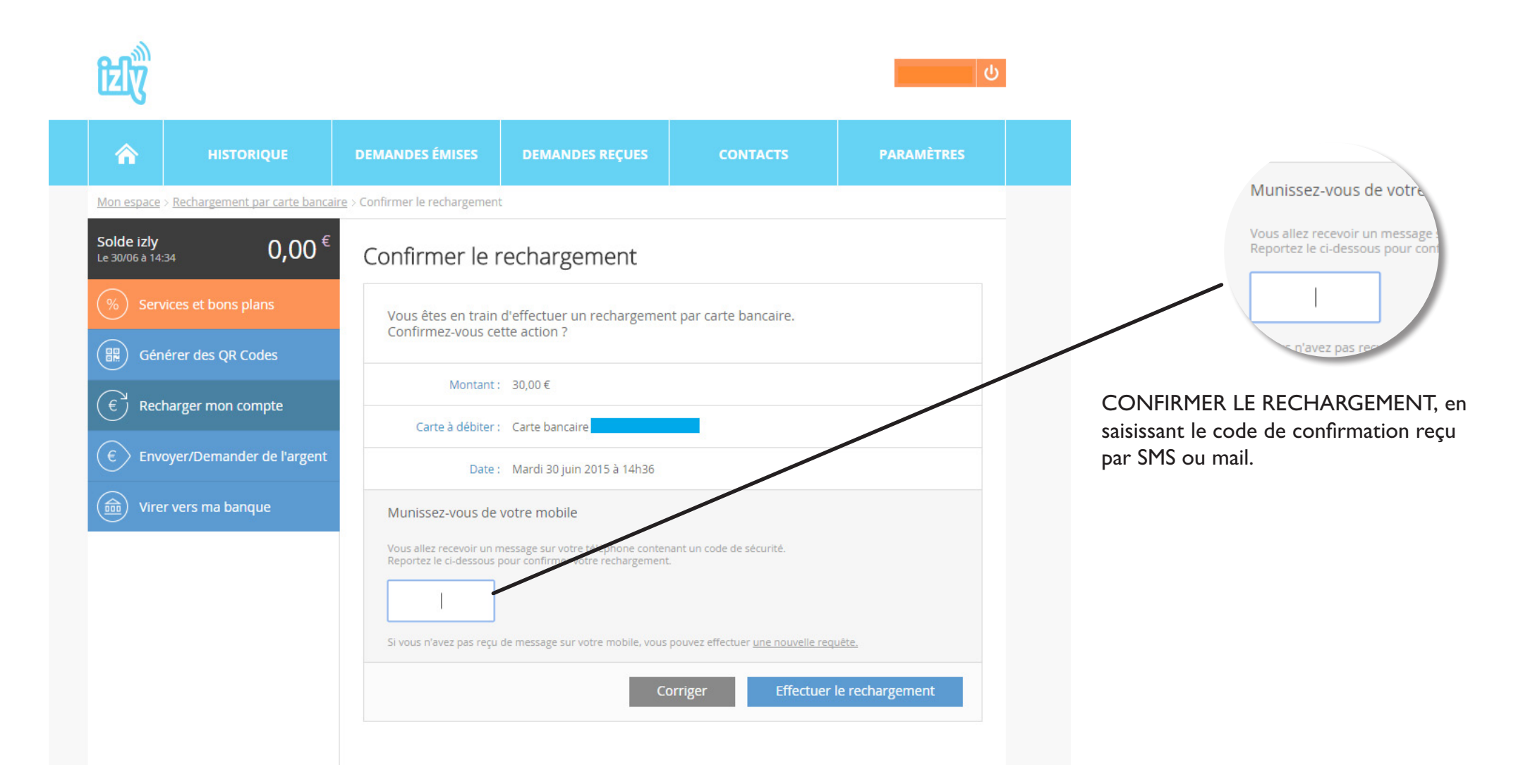

### **VERIFIEZ** que votre compte est bien approvisionné

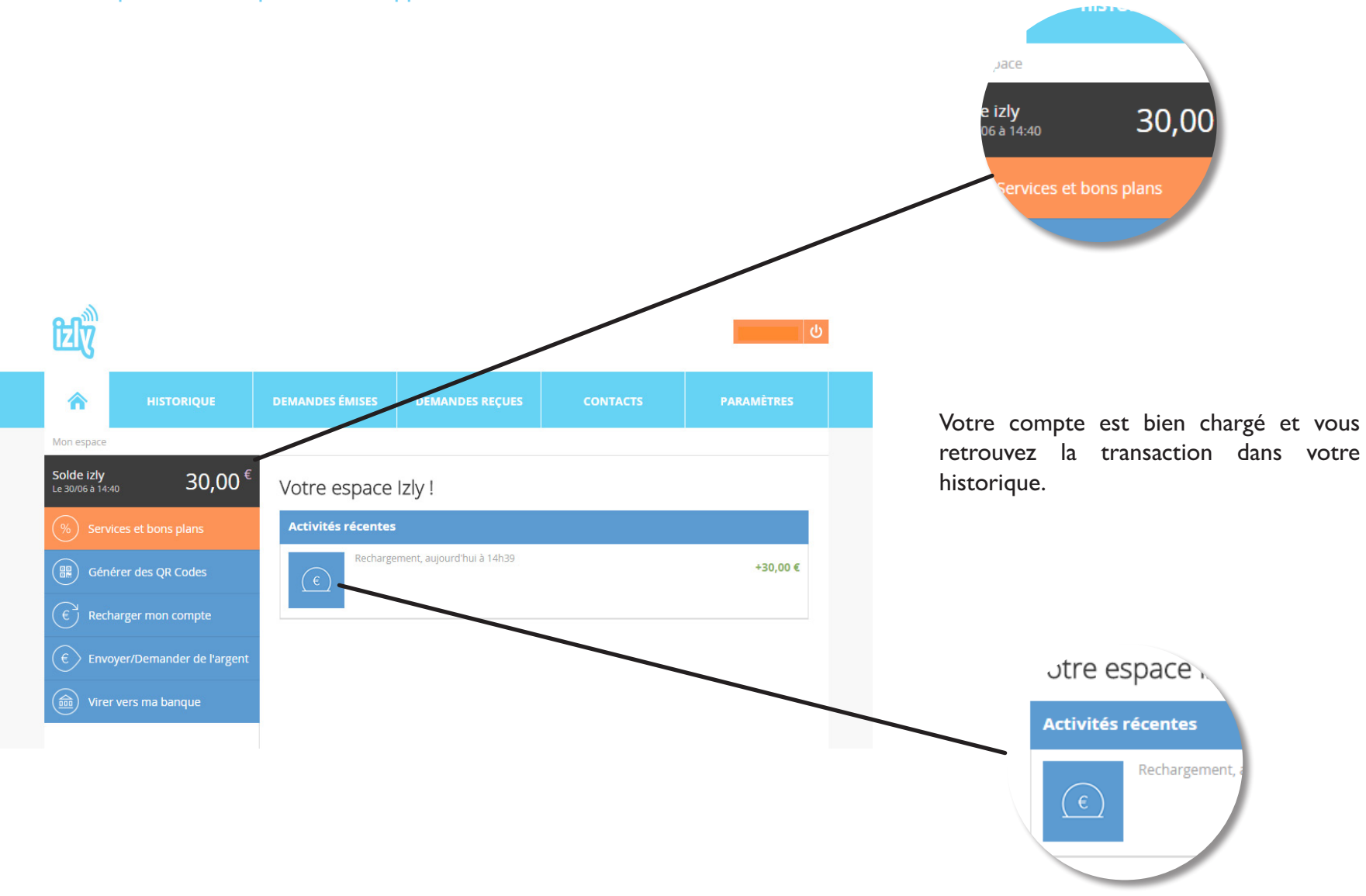

# 3. Obtenez un remboursement

Allez à l'onglet VIRER VERS MA BANQUE

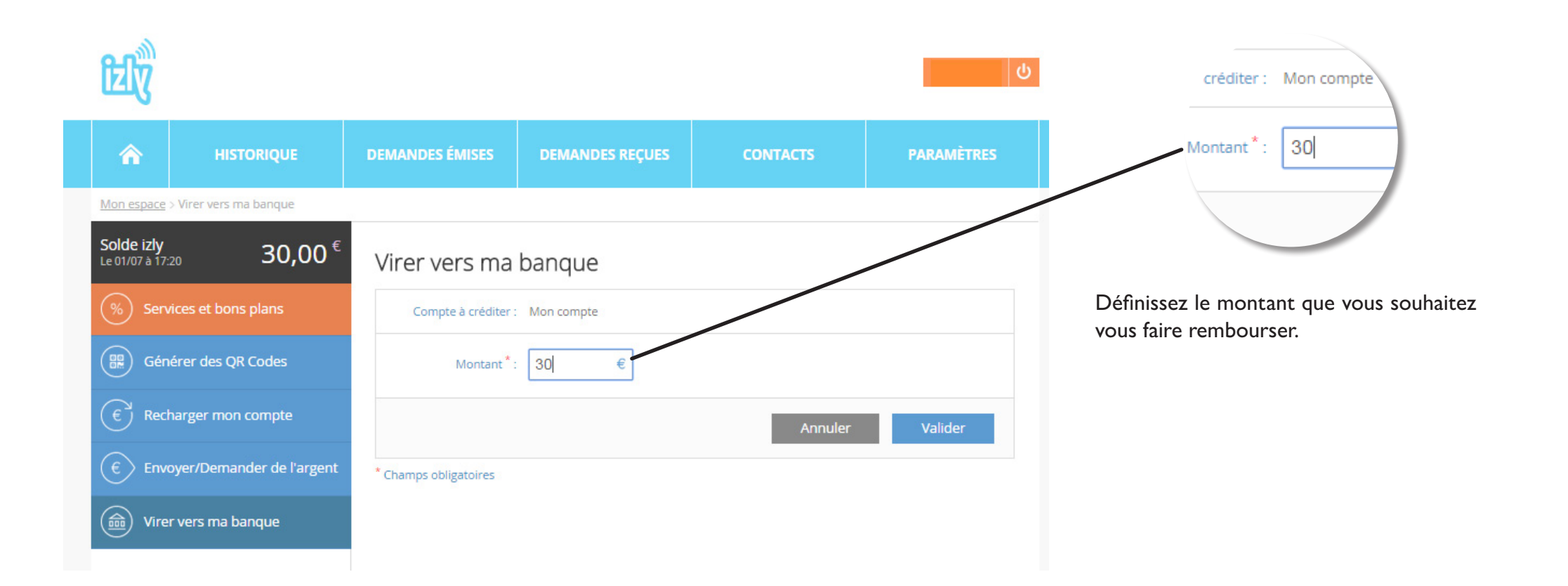

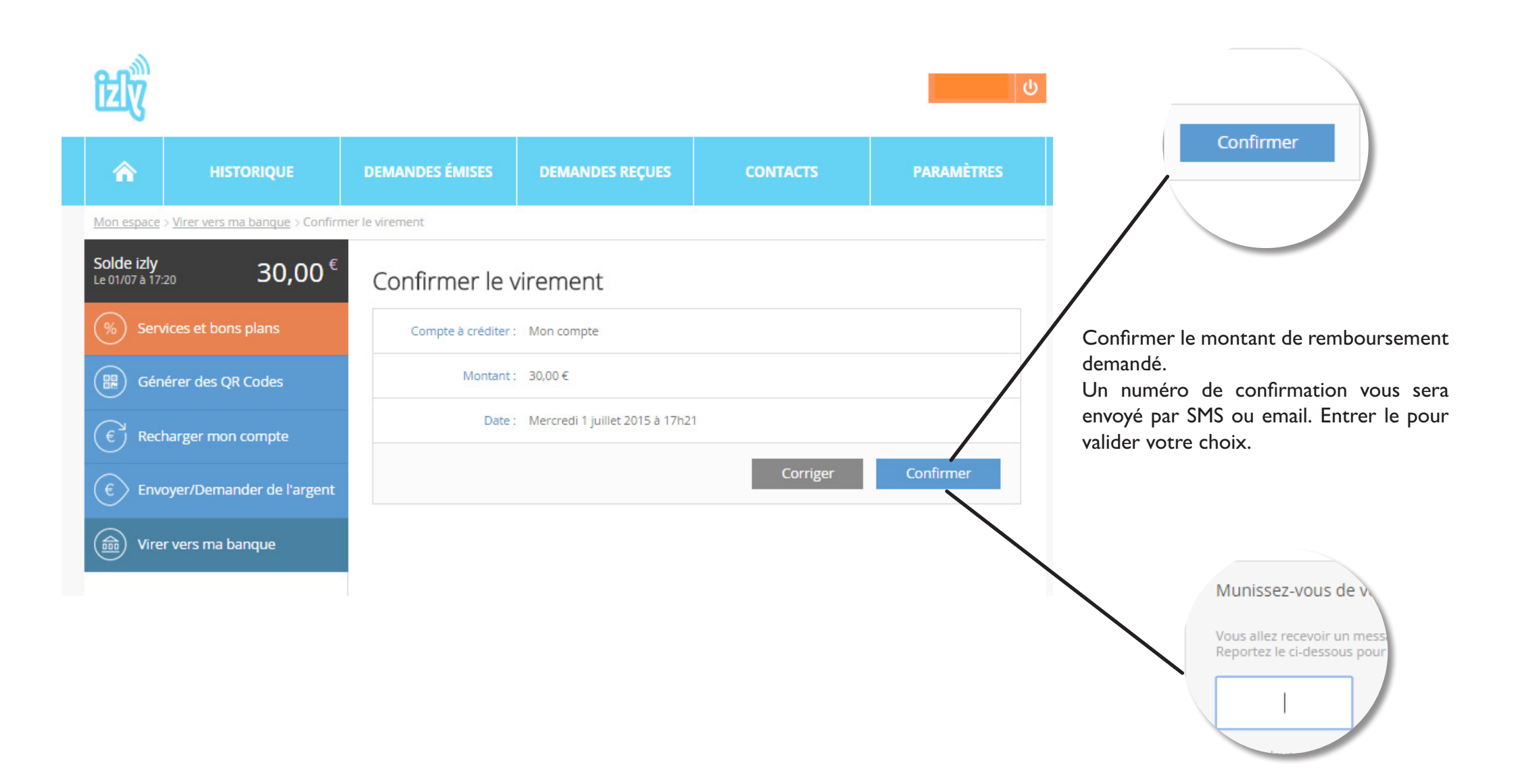

| fzlÿ                                                                            |                                                                                             |                     |                                |                    |                 |  |  |  |  |
|---------------------------------------------------------------------------------|---------------------------------------------------------------------------------------------|---------------------|--------------------------------|--------------------|-----------------|--|--|--|--|
| â                                                                               | HISTORIQUE                                                                                  | DEMANDES ÉMISES     | DEMANDES REÇUES                | CONTACTS           | PARAMÈTRES      |  |  |  |  |
| Mon espace > Virer vers ma banque > Confirmer le virement > Accusé de réception |                                                                                             |                     |                                |                    |                 |  |  |  |  |
| Solde izly<br>Le 01/07 à 17:23 0,00 € <sup>€</sup> Accusé de réception          |                                                                                             |                     |                                |                    |                 |  |  |  |  |
| % Sen                                                                           | rvices et bons plans Le virement de 30,00 € vers votre compte bancaire a été pris en compte |                     |                                |                    |                 |  |  |  |  |
| Gén                                                                             | iénérer des QR Codes                                                                        |                     |                                |                    |                 |  |  |  |  |
| € Rec                                                                           | harger mon compte                                                                           | Compte à créditer : | Mon compte                     |                    |                 |  |  |  |  |
| € Env                                                                           | oyer/Demander de l'argent                                                                   | Date :              | Mercredi 1 juillet 2015 à 17h2 | 3                  |                 |  |  |  |  |
| 📾 Vire                                                                          | er vers ma banque Ancien solde : 30,00 €                                                    |                     |                                |                    |                 |  |  |  |  |
|                                                                                 |                                                                                             | Nouveau solde :     | 0,00 €                         |                    |                 |  |  |  |  |
|                                                                                 |                                                                                             |                     | Retour à l'a                   | ccueil Faire un no | ouveau virement |  |  |  |  |

Le Crous de Strasbourg vous accompagne et met en place un service d'assistance Izly

assistance-izly@crous-strasbourg.fr FAQ sur www.crous-strasbourg.fr

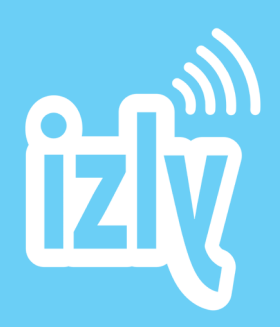